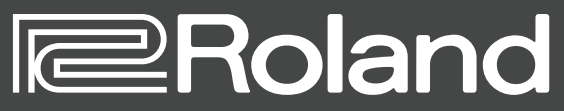

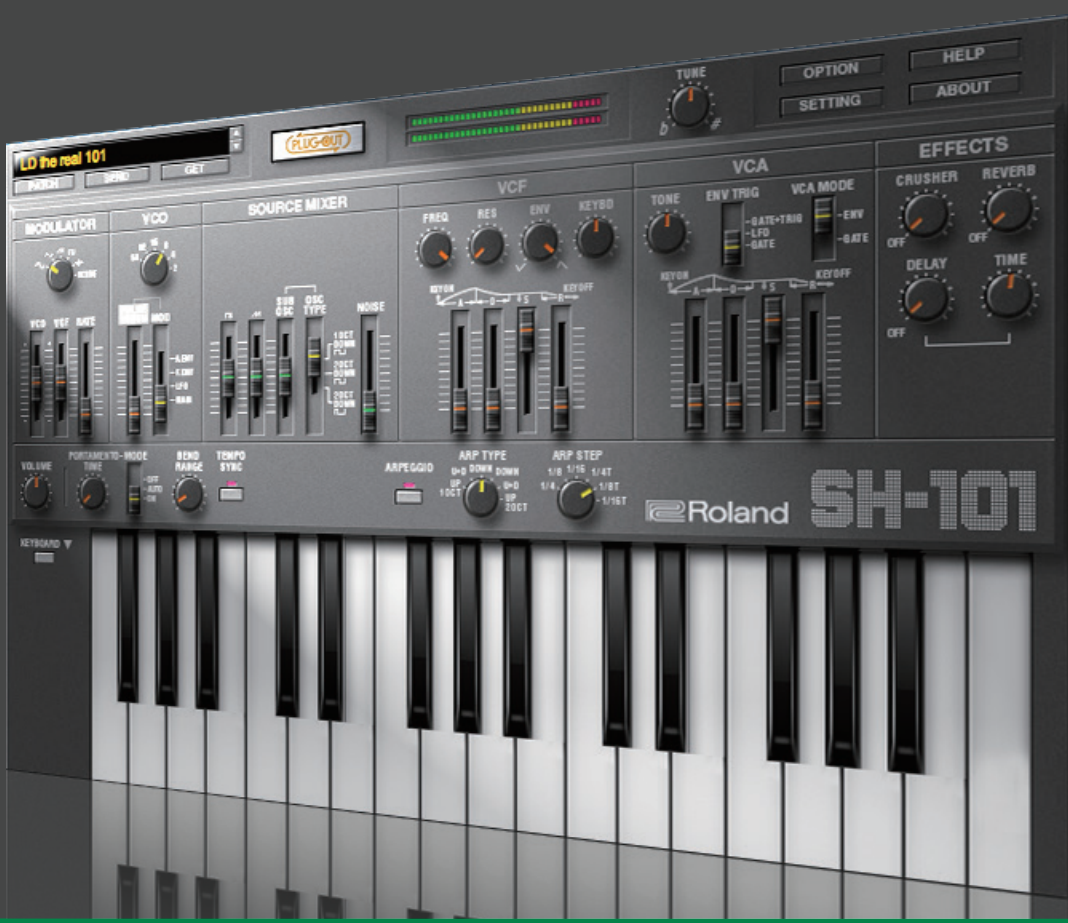

# SH-101 PLUG-OUT Software Synthesizer

取扱説明書

# はじめに

初めてご使用になるときは、セッティング(P.12)の MIDI Input/Output を設定してください。

お使いの DAW の設定については、DAW のヘルプや取扱説明書をお読みください。

本書では、SYSTEM-1 / SYSTEM-1m のことを「SYSTEM-1」と記載します。

#### この製品について

- ・製品の仕様や内容は、改良のため予告なく変更することがあります。
- ・本書では、画面を使用して機能説明をしていますが、工場出荷時の設定(音色名など)と本文中の画面 上の設定は一致していないことがあります。あらかじめご了承ください。

#### 商標について

- ・VST は、Steinberg Media Technologies GmbH の商標およびソフトウェアです。
- Roland、PLUG-OUT、SCATTER は、日本国およびその他の国におけるローランド株式会社の登録商 標または商標です。
- ・文中記載の会社名および製品名は、各社の登録商標または商標です。

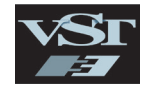

# 画面の構成

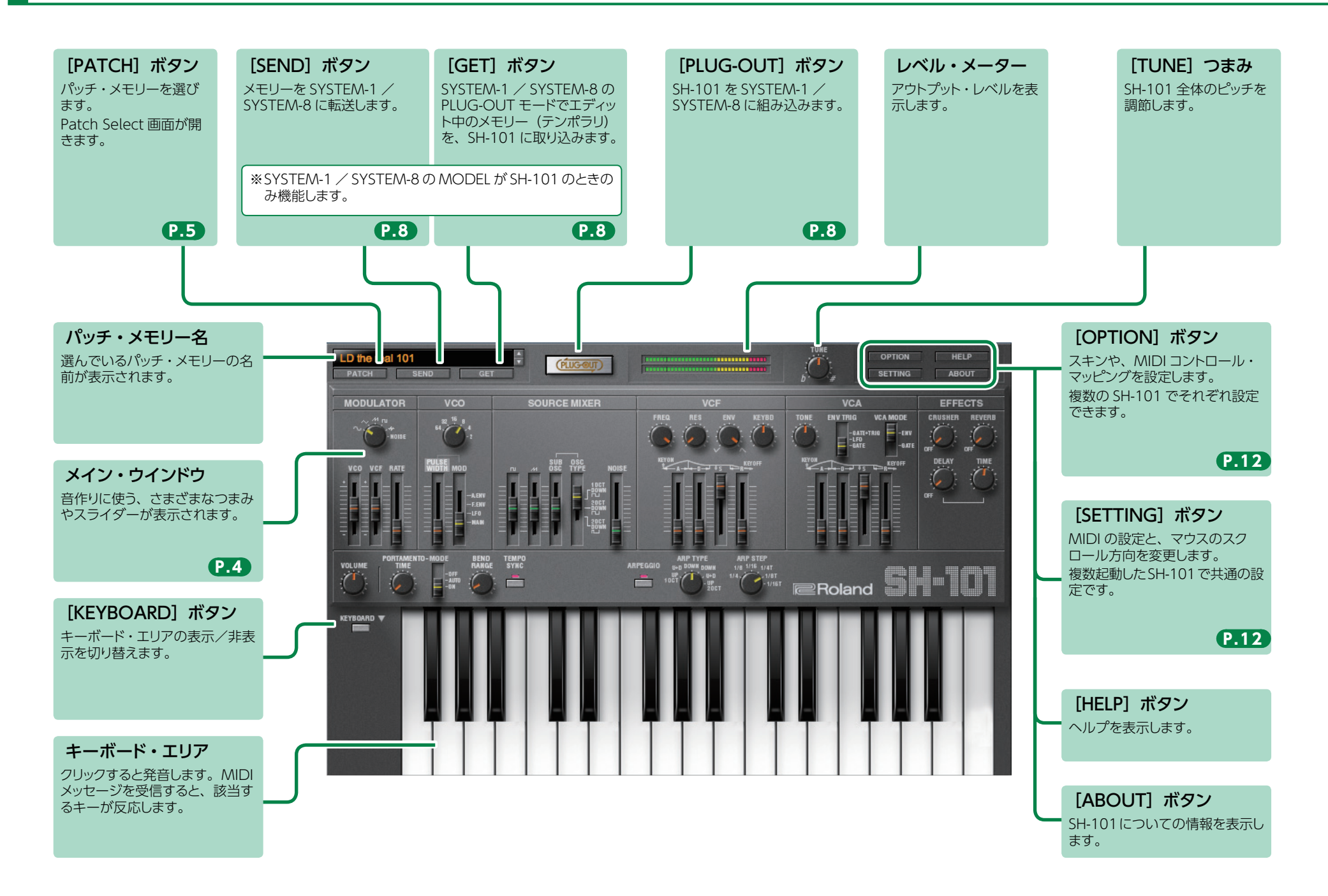

# メイン・ウインドウ

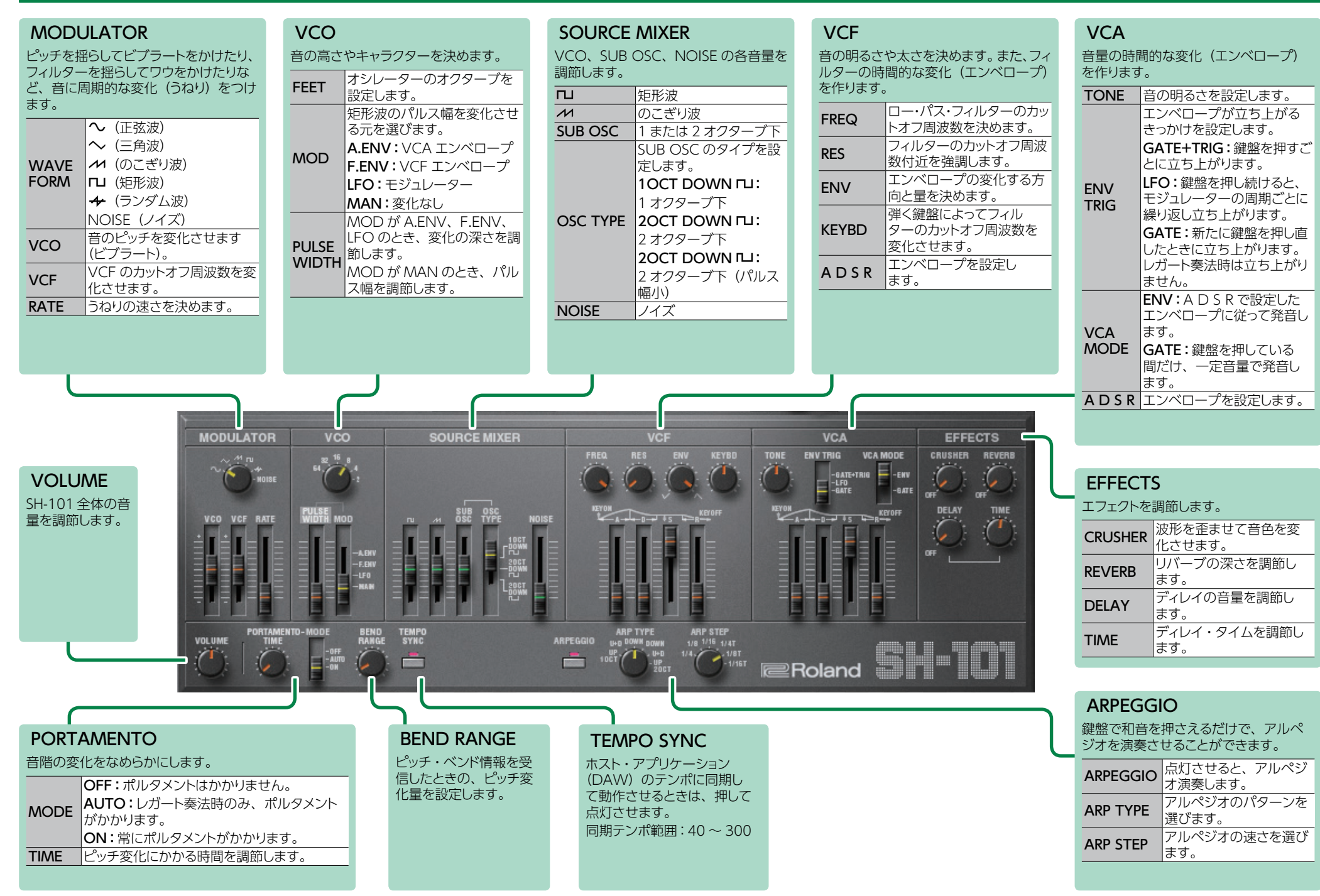

# メモリーとバンク

**1.** [PATCH] ボタンをクリックします。

Patch Select 画面が表示されます。

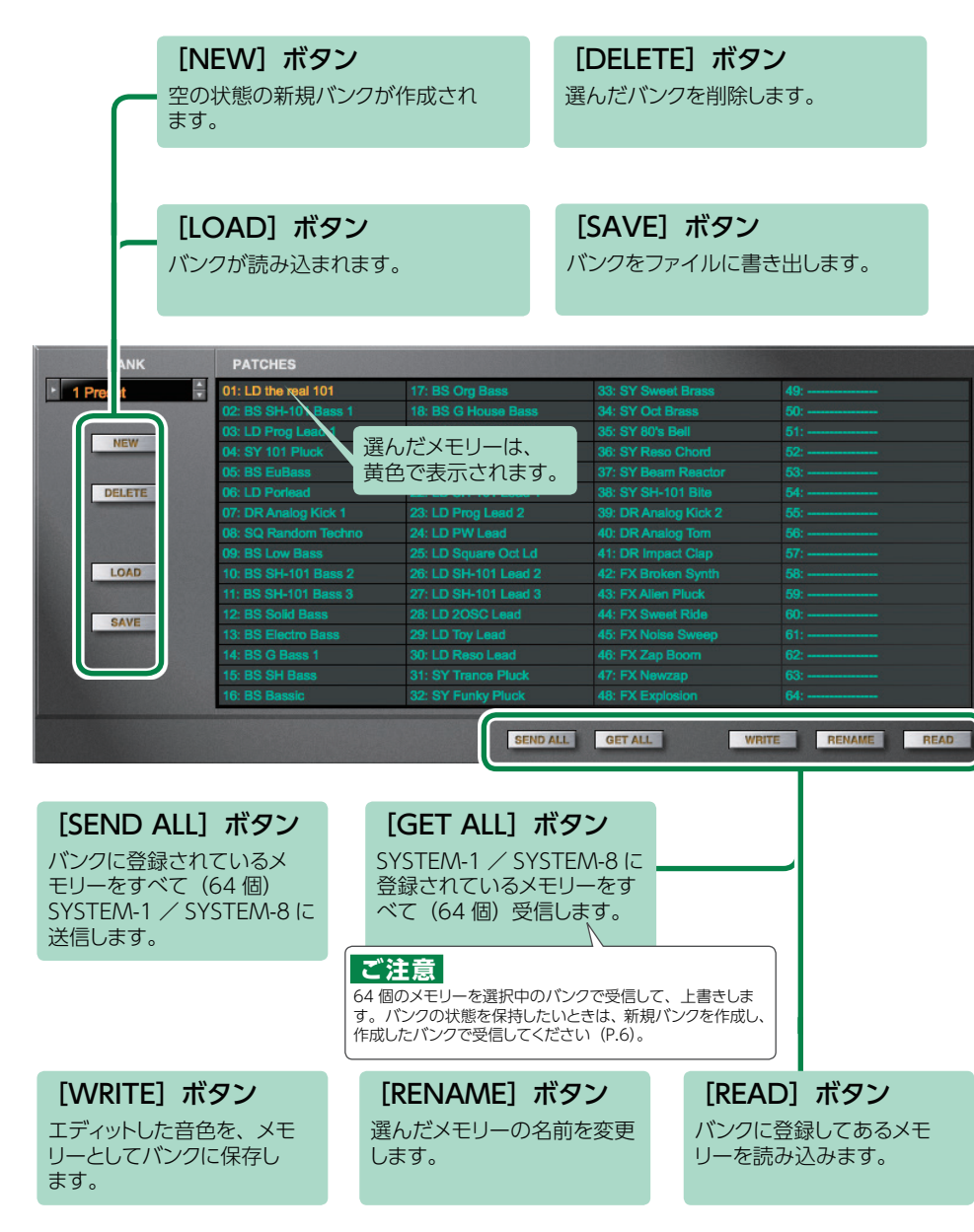

# バンク

64 個のメモリーをまとめたものを「バンク」と呼び、バンクを 切り替えることで、数多くのメモリーを呼び出すことができます。 バンクはファイルとして保存することができます。

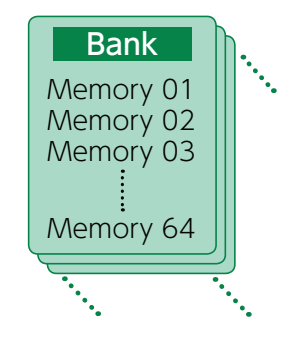

## バンクを切り替える

## 1. バンク欄をクリックします。

バンク・リストが表示されます。

2. 呼び出したいバンクをクリックします。

バンク欄右側にある [▲] [▼] ボタンを押すと、1 つ前、1 つ後ろのバンクに切り替えるこ とができます。

## バンクを書き出す

バンクをファイルに書き出します。

- **1. [SAVE] ボタンをクリックします**。 ファイル名入力画面が表示されます。
- **2. ファイル名を入力し、保存します**。 ファイルが書き出されます。

### バンクを読み込む

- **1. [LOAD] ボタンをクリックします**。 ファイル選択画面が表示されます。
- **2. ファイルを選択し、読み込みます**。 バンクが読み込まれます。

### バンクを作成/削除する

### バンクの作成

[NEW] ボタンをクリックすると、空の状態の新規バンクが作成されます。

### バンクの削除

選んだバンクを削除します。

- 1.「バンクを切り替える」(P.5)の手順で、バンクを選びます。
- 2. [DELETE] ボタンをクリックします。 確認画面が表示されます。
- 3. [OK] をクリックして、削除します。

### バンク名を変更する

- 1.「バンクを切り替える」(P.5)の手順で、バンクを選びます。
- 2. バンク欄左側にある ▶ をクリックします。
- 3. 名前を変更し、[Return (Enter)] キーを押します。

### メモリー

SH-101 では、64 個のメモリーを 1 バンクとして管理します。

### メモリーを読み込む

バンクに登録してあるメモリーを読み込みます。メモリーを読み込むと、エディット・エリア に設定が表示され、エディットできるようになります。

- 1. 読み込むメモリーの番号をクリックします。
- 2. [READ] ボタンをクリックします。または [Return (Enter)] キーを押します。 メモリーが読み込まれます。 ※メモリー番号をダブルクリックして、メモリーを読み込むこともできます。

### メモリーを保存する

エディットした音色を、メモリーとしてバンクに保存します。

- 1.保存するメモリーの番号をクリックします。
- **2. [WRITE] ボタンをクリックします**。 メモリーがバンクに保存されます。

### メモリー名を変更する

- 1.名前を変更するメモリーの番号をクリックします。
- **2.** [RENAME] ボタンをクリックします。
- 3. 名前を変更します (最大 16 文字)。

### メモリーの順番を変更する

メモリー番号をドラッグして、メモリーの順番を変更します。

# キーボード・ショートカット

Patch Select 画面で使用できる、キーボード・ショートカットです。

| +-                         | 機能                                |
|----------------------------|-----------------------------------|
| Command (Ctrl) + B         | バンクの切り替え                          |
| Command (Ctrl) + I         | バンクの読み込み                          |
| Command (Ctrl) + E         | バンクの書き出し                          |
| Command (Ctrl) + N         | 新規メモリー作成                          |
| Command (Ctrl) + O         | メモリーの読み込み                         |
| Command (Ctrl) + S         | メモリーの保存                           |
| Up/Down/Left/Right         | メモリーの選択                           |
| Space                      | メモリー名変更                           |
| Command (Ctrl) + C         | メモリーのコピー                          |
| Command (Ctrl) + V         | メモリーの貼り付け                         |
| Delete *1                  |                                   |
| delete ⊠ *2                | メモリーの削除                           |
| fn + delete *2             |                                   |
| Return (Enter)             | メモリーの読み込み                         |
| Command (Ctrl) + Z         | Undo (取り消し)                       |
| Command (Ctrl) + Shift + Z | Redo(やり直し)                        |
| Command (Ctrl) + U         | すべてのメモリーを SYSTEM-1 / SYSTEM-8 に転送 |
| Esc                        | ウィンドウを閉じる                         |

\*1 Windows / \*2 Mac

# SYSTEM-1 で演奏する

SYSTEM-1 をパソコン (Mac / Windows) に接続すると、SH-101 と SYSTEM-1 を組み 合わせて使うことができます。

### Windows

MIDI ポートとして表示される「SYSTEM-1 CTRL」は、SH-101 が使用するポートです。 DAW からは使用しないでください。

# プラグアウト

### プラグアウトとは?

SH-101 をはじめとするソフトウェア・シンセサイザーを、 SYSTEM-1 に組み込んで使用することができる技術です。

- ・パソコンを使わずに SYSTEM-1 単体で、SH-101 を演奏する ことができます。
- ・選択中のバンクの情報を SYSTEM-1 に転送することができます。
- ・SYSTEM-1 のつまみやスライダーを使って、音色をエディットすることができます。

# プラグアウトの手順

**1.** [PLUG-OUT] ボタンをクリックします。

確認メッセージが表示されます。

### 2. [OK] ボタンをクリックします。

プログレス・バーが表示され、プラグアウト処理が始まります。およそ1分かかります。 ※すでにほかのソフトウェア・シンセサイザーが SYSTEM-1 にプラグアウトされているとき は、確認メッセージが表示されます。続けるには、[OK] をクリックします。

# メモリーのセンド/ゲット

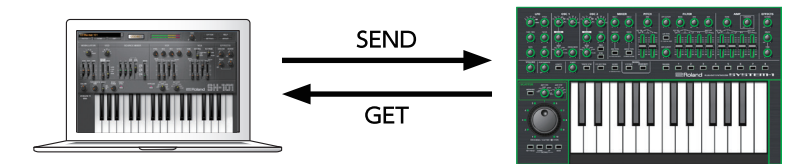

### 1. SYSTEM-1 をパソコンと接続します。

### 2. SYSTEM-1 の MODEL [PLUG-OUT] ボタンをオンにします。

※メモリーをセンド/ゲットするには、あらかじめプラグアウト(P.8)しておく必要があります。

### メモリー・センド

SH-101の現在のメモリーを、SYSTEM-1に送信して、SYSTEM-1で鳴らすことができます。 音は SYSTEM-1の OUTPUT 端子から出力されます。

# **3.** SH-101 の [SEND] ボタンをクリックします。

メモリーが送信されます。

## メモリー・ゲット

プラグアウトした SH-101 のメモリーを SYSTEM-1 でエディットしたとき、そのメモリーを SH-101 に取り込むことができます。

## 3. SH-101 の [GET] ボタンをクリックします。

メモリーが取り込まれます。

### エラー・メッセージが表示されるときは、次の項目を確認してください。

・ MIDI ポートは正しく設定されていますか? (P.12)

・SYSTEM-1 とパソコンが接続されていますか?

### エラー・メッセージが表示されるときは、次の項目を確認してください。

- ・ MIDI ポートは正しく設定されていますか? (P.12)
- ・SYSTEM-1 とパソコンが接続されていますか?
- SYSTEM-1 の MODEL [PLUG-OUT] ボタンはオンになっていますか?
- SH-101 が SYSTEM-1 にプラグアウトされていますか? (P.8)

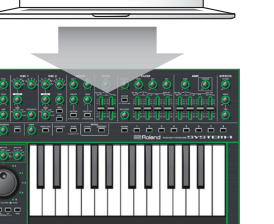

II III I IIII

# SH-101 操作子マップ

### SH-101 (オリジナル・ハードウェア)

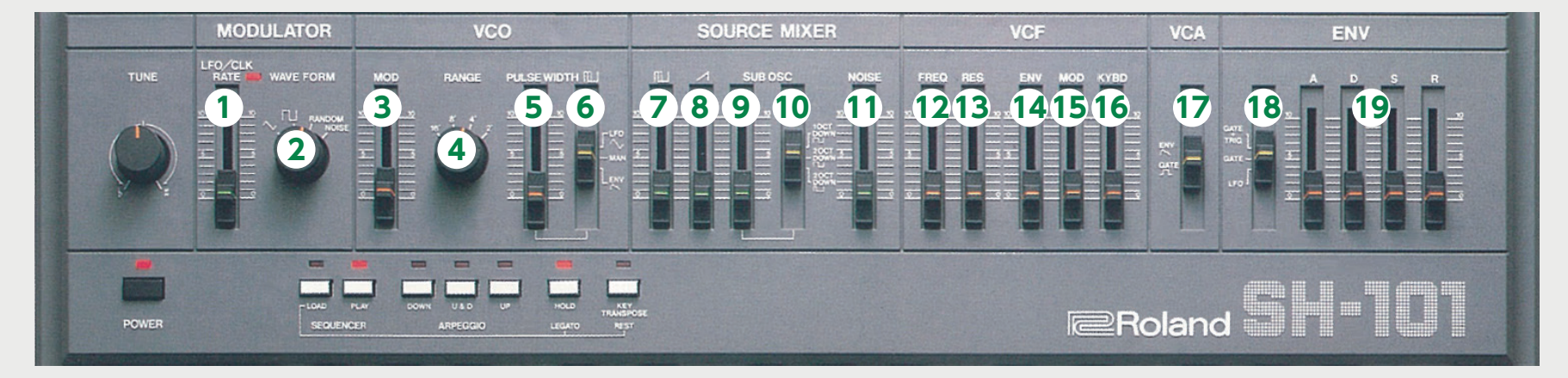

#### SYSTEM-1 (ハードウェア)

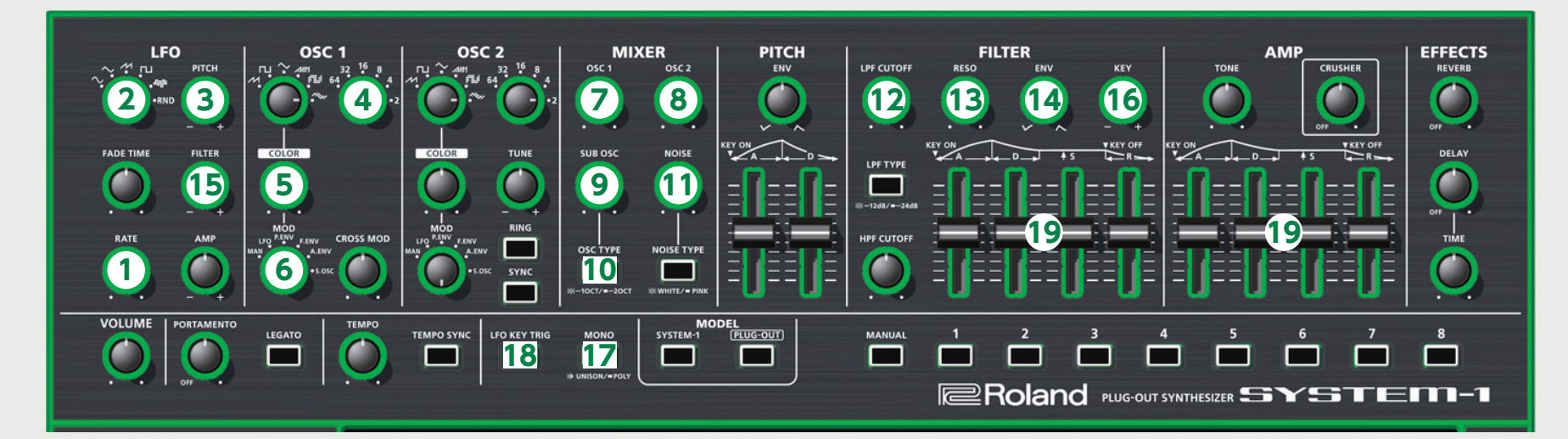

| 操作子 | 点灯           | 消灯           | 点滅           |
|-----|--------------|--------------|--------------|
| 10  | 1 OCT DOWN 🗖 | 2 OCT DOWN 🗖 | 2 OCT DOWN 🗳 |
| 17  | ENV          | GATE         | -            |
| 18  | LFO          | GATE         | GATE+TRIG    |

# SYSTEM-8 で演奏する

SYSTEM-8 をパソコン (Mac / Windows) に接続すると、SH-101 と SYSTEM-8 を組み 合わせて使うことができます。

### Windows

MIDI ポートとして表示される「SYSTEM-8 CTRL」は、SH-101 が使用するポートです。 DAW からは使用しないでください。

# プラグアウト

### プラグアウトとは?

SH-101 をはじめとするソフトウェア・シンセサイザーを、 SYSTEM-8 に組み込んで使用することができる技術です。

- ・パソコンを使わずに SYSTEM-8 単体で、SH-101 を演奏することができます。
- ・選択中のバンクの情報を SYSTEM-8 に転送することができます。
- ・SYSTEM-8のつまみやスライダーを使って、音色をエディットすることができます。

# プラグアウトの手順

- **1.** [PLUG-OUT] ボタンをクリックします。
- SYSTEM-8の MODEL ボタンに対応する、PLUG-OUT 先(PLUG-OUT1 ~ PLUG-OUT3)を選びます。

確認メッセージが表示されます。

### 3. [OK] ボタンをクリックします。

プログレス・バーが表示され、プラグアウト処理が始まります。 およそ1分かかります。

※すでに SH-101 をいずれかの PLUG-OUT 先 (PLUG-OUT1 ~ PLUG-OUT3) にプラ グアウトしてるときは、新たにプラグアウトすることはできません。

※すでにほかのソフトウェア・シンセサイザーが SYSTEM-8 にプラグアウトされているとき は、確認メッセージが表示されます。続けるには、[OK]をクリックします。

### エラー・メッセージが表示されるときは、次の項目を確認してください。

- ・MIDI ポートは正しく設定されていますか? (P.12)
- ・SYSTEM-8 とパソコンが接続されていますか?

# メモリーのセンド/ゲット

SH-101 の現在のメモリーは、SH-101 をプラグアウトした SYSTEM-8 に送信して SYSTEM-8 で鳴らしたり (メモリー・センド)、SH-101 をプラグアウトした SYSTEM-8 でエ ディットしたメモリーを SH-101 に取り込んだり (メモリー・ゲット) することができます。

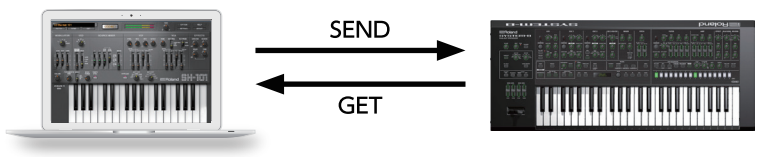

- 1. SYSTEM-8 をパソコンと接続します。
- プラグアウト先の SYSTEM-8 の MODEL [PLUG-OUT1 ~ 3] ボタンをオンにします。

※メモリーをセンド/ゲットするには、あらかじめプラグアウトしておく必要があります。

### メモリー・センド

**3. SH-101 の [SEND] ボタンをクリックします**。 メモリーが送信されます。

### メモリー・ゲット

**3.** SH-101 の [GET] ボタンをクリックします。 メモリーが取り込まれます。

#### エラー・メッセージが表示されるときは、次の項目を確認してください。

- ・ MIDI ポートは正しく設定されていますか? (P.12)
- ・SYSTEM-8 とパソコンが接続されていますか?
- ・SYSTEM-8のMODEL [PLUG-OUT] ボタンはオンになっていますか?
- ・SH-101 が SYSTEM-8 にプラグアウトされていますか? (P.8)

# SH-101 操作対応表

| SH-101       | SYSTEM-8            |
|--------------|---------------------|
| MODU         | ILATOR              |
| LFO/CLK RATE | LFO RATE            |
| WAVE FORM    | LFO WAVE            |
| V            | 0                   |
| MOD          | LFO PITCH           |
| RANGE        | OSC 1 OCTAVE (FEET) |
| PULSE WIDTH  | OSC 1 COLOR         |
| PW MOD       | OSC 1 MOD           |
| SOURC        | E MIXER             |
| SQUARE       | MIXER OSC 1         |
| SAW          | MIXER OSC 2         |
| SUB OSC      | MIXER OSC 3 SUB OSC |
| SUB OSC TYPE | OSC3 WAVE           |
| NOISE        | MIXER NOISE         |
| V            | CF                  |
| FREQ         | FILTER CUTOFF       |
| RES          | FILTER RESO         |
| ENV          | FILTER ENV          |
| MOD          | LFO FILTER          |
| KYBD         | FILTER KEY          |
| V            | CA                  |
| TONE         | AMP TONE            |
| MODE         | MONO                |
| 13           | NV                  |
| TRIG         | LFO KEY TRIG        |
| A            | FILTER A & AMP A    |
| D            | FILTER D & AMP D    |
| S            | FILTER S & AMP S    |
| R            | FILTER R & AMP R    |
| EFFI         | ECTS                |
| CRUSHER      | EFFECT DEPTH        |
| REVERB       | REVERB LEVEL        |
| DELAY        | DELAY LEVEL         |
| DELAY TIME   | DELAY TIME          |

# オプション

| [OPTION] | ボタンをクリックします。 |  |
|----------|--------------|--|
|          |              |  |

| $\checkmark$ | SH-101 Layout (Gray)                  |
|--------------|---------------------------------------|
|              | SH-101 Layout (Red)                   |
|              | SH-101 Layout (Blue)                  |
|              | SYSTEM-1 Layout                       |
| ✓            | Zoom 100%                             |
|              | Zoom 125%                             |
|              | Zoom 150%                             |
|              | Zoom 175%                             |
|              | Zoom 200%                             |
| ✓            | Set MIDI Control Mapping for SYSTEM-1 |
|              | Roland Cloud                          |
|              | Authentication                        |

### 2.項目を選びます。

選ばれている項目には、✓が表示されます。

| パラメーター                                      | 説明                                                                                                |
|---------------------------------------------|---------------------------------------------------------------------------------------------------|
| SH-101 Layout (Gray)                        | メイン・ウインドウの操作子の配置を変更します。                                                                           |
| SH-101 Layout (Red)<br>SH-101 Layout (Blue) | SH-101 Layout: SH-101 (オリシナル) 相当の配直にします。<br>色を変更することもできます。<br>SYSTEM-1 Layout: SYSTEM-1 と同じ配置にします |
| Zoom                                        | メイン・ウィンドウのサイズを変更します。                                                                              |
| Set MIDI Control Map-<br>ping for SYSTEM-1  | SYSTEM-1 を、SH-101 のコントロール・サーフェスとして使用するとき<br>に、チェックを入れます。ボタンやスライダーの MIDI マッピング情報<br>をまとめて設定します。    |
| Authentication                              | SH-101 のユーザ認証をします。                                                                                |

# セッティング

**1. [SETTING]** ボタンをクリックします。 Setting 画面が開きます。

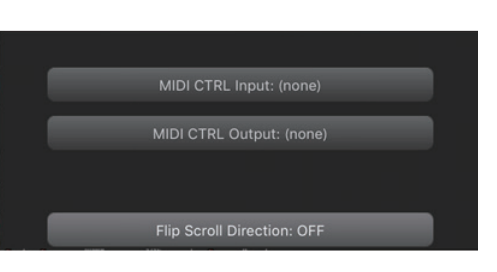

### 2. パラメーターを変更します。

| パラメーター                            | 説明                                                                              |
|-----------------------------------|---------------------------------------------------------------------------------|
| MIDI CTRL Input                   | SYSTEM-1 をお使いのとき<br>[SYSTEM-1] (Mac OS) または [SYSTEM-1 CTRL] (Windows)<br>を選びます。 |
| MIDI CTRL Output                  | SYSTEM-8 をお使いのとき<br>「SYSTEM-8 CTRL」を選びます。                                       |
| Flip Scroll Direction<br>(Mac のみ) | マウスのスクロール・ホイールで値を変更するときの、回転方向を反転<br>します。                                        |

### 3. [OK] ボタンをクリックします。

※変更は記憶されます。

※複数の SH-101 を起動したとき、 すべてに適用されます。

# SYSTEM-1 の設定

SH-101 (プラグイン)を SYSTEM-1 で鳴らすときは、SYSTEM-1 を MIDI コントローラー・ モードにします。 MIDI コントローラー・モードにすると、 SYSTEM-1 内蔵の音源は鳴らな くなり、 SH-101 だけが鳴らせるようになります。

※この設定は SYSTEM-1m にはありません。

### **1** SYSTEM-1 の電源を入れます。

**2.** MODEL [SYSTEM-1] ボタンと [PLUG-OUT] ボタンを押しながら、 SCATTER [TYPE] ダイヤルで、MIDI コントローラー・モードに設定します。

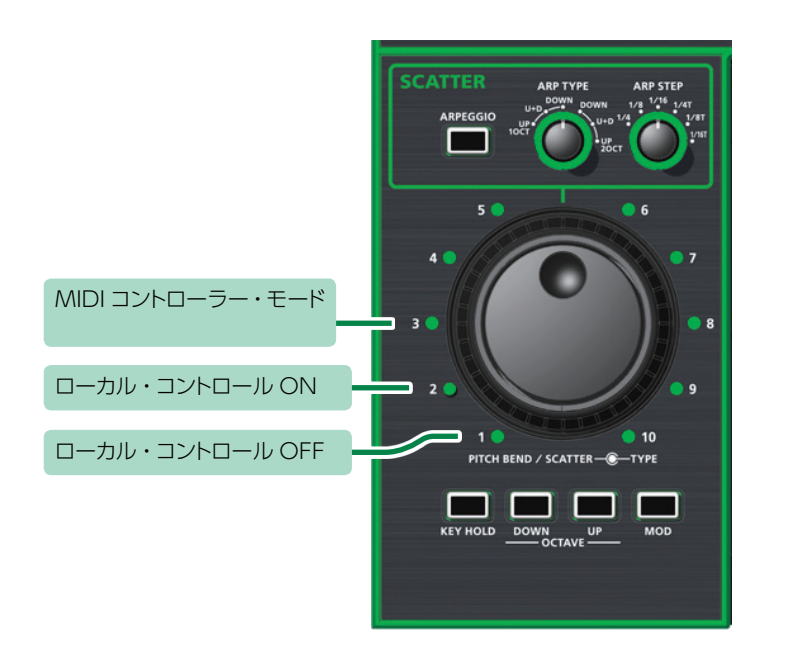

| 設定               | 説明                                     |
|------------------|----------------------------------------|
| ローカル・コントロール ON   | SYSTEM-1 を単体で使用するときに選びます(初期値)。         |
| ローカル・コントロール OFF  | SYSTEM-1 を、DAW などと組み合わせて使用するときに選びます。   |
|                  | ※SYSTEM-1 単体では、鍵盤を押しても音は鳴りません。         |
|                  | SYSTEM-1 を、MIDI コントローラーとして使用するときに選びます。 |
| MIDI コントローラー・モード | ※鍵盤を押しても、SYSTEM-1 内蔵の音源は鳴りません。         |
|                  | ※MIDIを受信しても、SYSTEM-1 内蔵の音源は鳴りません。      |

### SYSTEM-8の設定

DAW 上の SH-101 (プラグイン) を SYSTEM-8 で鳴らすときは、SYSTEM-8 のメニュー から「SYSTEM」→「SOUND」→「Local Sw」の設定を「SURFACE」にしてください。 SYSTEM-8 内蔵の音源は鳴らなくなり、SH-101 だけが鳴らせるようになります。 詳しくは、SYSTEM-8 リファレンス・マニュアルをご覧ください。